# DIGITAL METRO NORTH

# Using myVPN

myVPN can be used on a Queensland Health Device to access network drives and applications whilst offsite.

Important: Checkpoint Endpoint Security Client must be installed on your Queensland Health laptop and you need to have registered for an RSA PIN.

### Signing into myVPN

- 1. Open Checkpoint Endpoint Security Client.
- 2. In *Checkpoint Endpoint Security Client* enter into the following fields:
  - a. Username: Enter your Novell ID.
  - b. Tokencode: Enter your RSA PIN.

| 🔂 TrGUI               |                               | _ |                         |
|-----------------------|-------------------------------|---|-------------------------|
| Endpoint Se           | curity <sup>.</sup>           |   | heck Point <sup>®</sup> |
| Site:                 | ea.access.health.qld.gov.au 🔻 |   |                         |
| Authentication        |                               |   |                         |
| Please enter your cre | dentials:                     | - |                         |
| Username: a           |                               |   | 200                     |
| PIN:                  |                               | _ |                         |
| Tokencode: b          |                               |   |                         |
|                       | -                             |   |                         |
| Connect               | Cancel Help                   |   |                         |

## Quick Reference Guide

3. A tokencode will be sent via SMS, enter the code into the respone field and select **Connect**.

| TrGUI                                                                                                    |                                                                                           |            |      |        |     |
|----------------------------------------------------------------------------------------------------|-------------------------------------------------------------------------------------------|------------|------|--------|-----|
| Endpoint                                                                                                    | Security <sup>.</sup>                                                                     |            | Chec | k Poir | nt" |
| Site:                                                                                                    | QLD Health                                                                                | <i>v</i>   |      |        |     |
| Gateway:                                                                                                    | PA-FW                                                                                     | <i>r</i>   |      |        |     |
| Authentication                                                                                                    |                                                                                           |            |      |        |     |
| 🔒 Authenticati                                                                                                    | ng user <b>username</b> . Please fill the requi                                           | red input. |      |        |     |
| Authenticati Wait for token to ci then enter the new Response:                                                                                                    | ng user <b>\username</b> . Please fill the requi<br>hange,<br>tokencode:                  | red input. |      |        |     |
| Authenticative wait for token to cluber the network the network the network Response:                                                                                                    | ng user <b>\username</b> . Please fill the requi<br>hange,<br>tokencode:                  | red input. |      |        |     |
| Authentication Authentication Authenticatio Authentication Authentication Authentication Authent | ng user <b>username</b> . Please fill the requi<br>lange,<br>tokencode:<br>I<br>Cancel He | red input. |      |        |     |

4. Wait for the connect to succeed and the dialogue box to disappear.

| 😚 Connected to QLD He | ealth               |       | ×          |
|-----------------------|---------------------|-------|------------|
| Endpoint Sec          | curity <sup>.</sup> |       |            |
|                       | Connection succ     | eeded | 100%       |
|                       | Disconnect          | Close | Details >> |

5. *Checkpoint Endpoint Security Client* is available in the system tray as a yellow padlock.

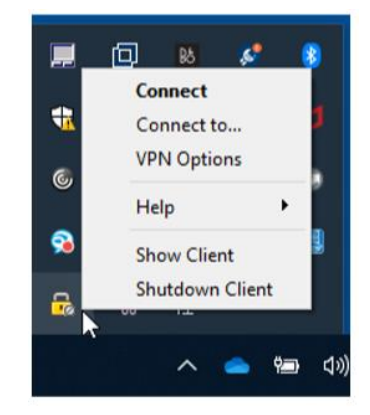

6. You have now successfully signed into myVPN from your device.

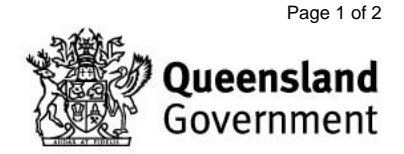

#### Accessing network drives

After signing in with *Checkpoint Endpoint Security Client* you will need to log into *Client for Open Enterprise Server (OES)* to access network drives. If you lose access to your Queensland Health drives you will need to log into *OES again*.

1. Open OES from your service tray. This is located at the bottom right of your screen near your network and sound settings.

| ^ | ۳Ð | 臣 | ¢× | 7:35 AM<br>27/03/2020 | 3 |  |
|---|----|---|----|-----------------------|---|--|

2. Right-click on the OES icon in the system tray.

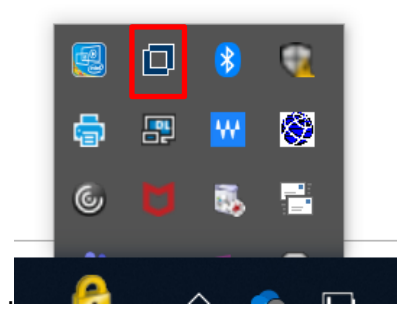

3. Select OES Login.

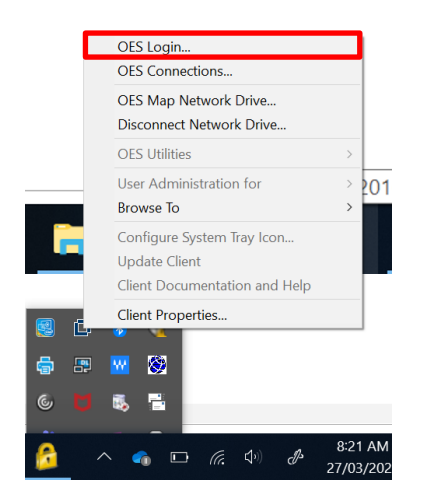

4. Enter your Novell username.

| Username:                                        | I                           |   |                   |  |
|--------------------------------------------------|-----------------------------|---|-------------------|--|
| Password:                                        |                             |   |                   |  |
| Did you forge                                    | at your password?           |   |                   |  |
| Did you forge<br>eDirectory<br>Tree:             | et your password?<br>Script |   | Traes             |  |
| Did you forge<br>eDirectory<br>Tree:<br>Context: | et your password?<br>Script | v | Trees<br>Contexts |  |

#### Note: The eDirectory tree and context should automatically populate.

5. Enter your password and select **OK**, after a few moments your network drives should be visable.

| Client f     | or Open Enterprise Server Login                                                  | ×           |
|--------------|----------------------------------------------------------------------------------|-------------|
|              | Micro Focus'<br>Client for Open Enterprise Server"<br>for Windows                |             |
| Username:    | ļ                                                                                |             |
| Password:    |                                                                                  |             |
| Did you forg | et your password?                                                                |             |
| eDirectory   | Script                                                                           |             |
| Tree:        | ✓ Trees                                                                          |             |
| Context:     | └── Contexts                                                                     |             |
| Server:      | Servers                                                                          |             |
|              | Clear current connections<br>LDAP Contextless Login is enabled in treeless mode. |             |
|              | OK Cancel                                                                        | Advanced << |

This should resolve your drive access issues. If it does not restart your computer and if they still don't appear call IT support on 1800 198 175 for assistance.

DIGITAL METRO NORTH REIMAGINING

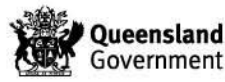